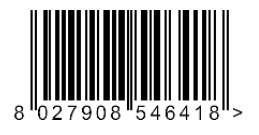

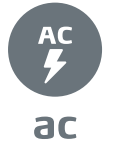

QUADRO COMANDO CONTROL PANEL CENTRALE DE COMMANDE SELBSTÜBERWACHENDE STEUERUNG CUADRO DE MANDOS BEDIENINGSPANEEL

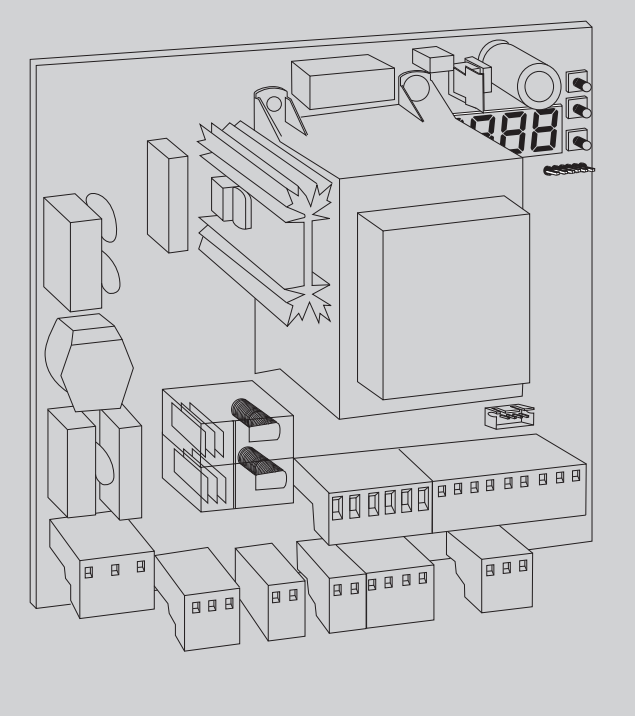

LEO D CBB 230V LEO D CBB 120V

INSTALLATION MANUAL INSTRUCTIONS D'INSTALLATION MONTAGEANLEITUNG INSTRUCCIONES DE INSTALACION INSTALLATIEVOORSCHRIFTEN

**ISTRUZIONI DI INSTALLAZIONE** 

D814014 00100\_01 01-10-18

💊 U-LINK

AZIENDA CON SISTEMA DI GESTIONE CERTIFICATO DA DNV GL = ISO 9001 = = ISO 14001 =

Attenzione! Leggere attentamente le "Avvertenze" all'interno! Caution! Read "Warnings" inside carefully! Attention! Veuillez lire attentivement les Avertissements qui se trouvent à l'intérieur! Achtung! Bitte lesen Sie aufmerksam die "Hinweise" im Inneren! ¡Atención; Leer atentamente las "Advertencias" en el interior! Let op! Lees de "Waarschuwingen" aan de binnenkant zorgvuldig!

# INSTALLAZIONE VELOCE-QUICK INSTALLATION-INSTALLATION RAPIDE SCHNELLINSTALLATION-INSTALACIÓN RÁPIDA - SNELLE INSTALLATIE

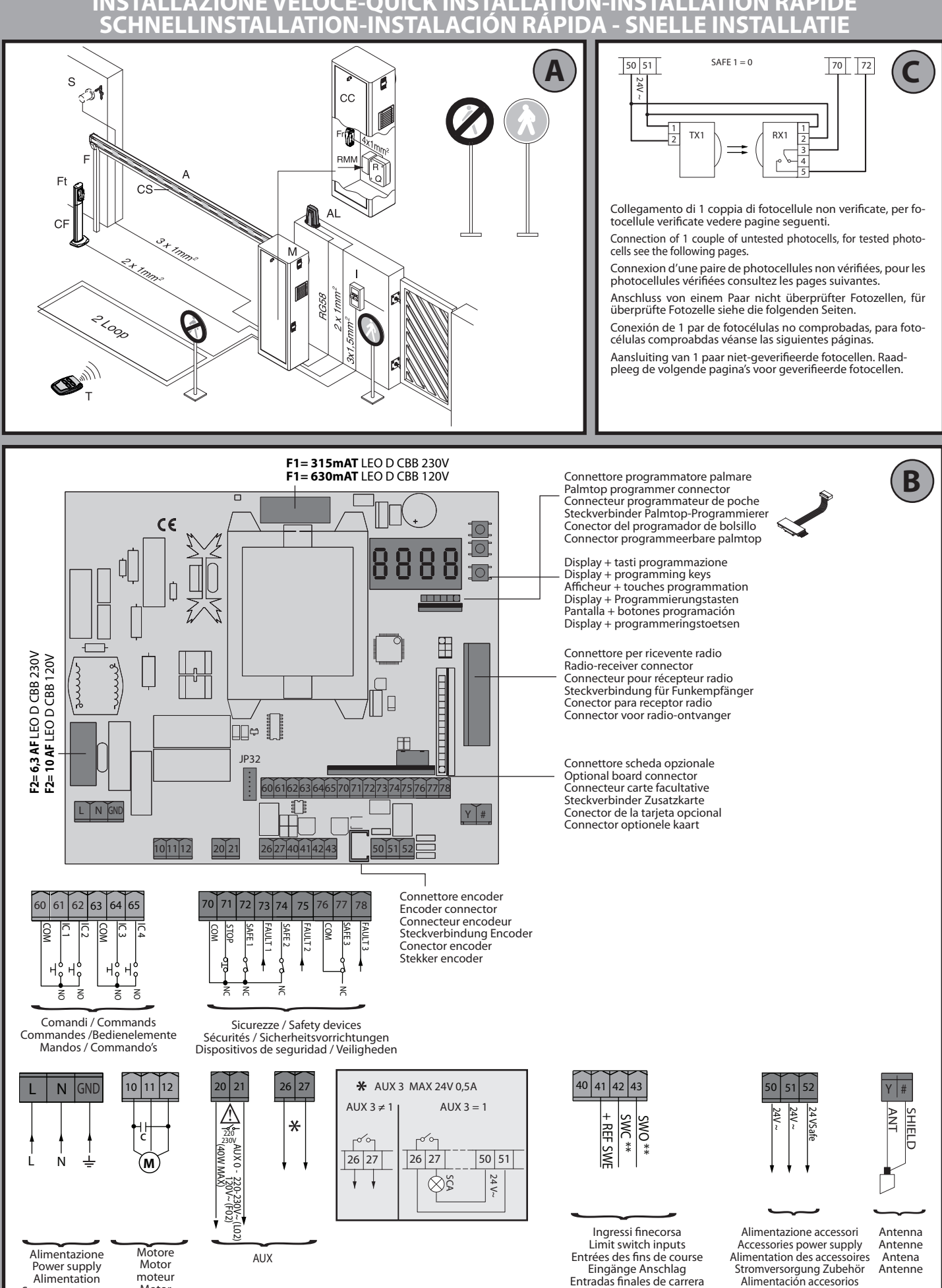

Alimentazione Motor Power supply Alimentation moteur Motor Stromversorgung Alimentación

Eindaanslag Motor Voeding

AUX

\*\*Con logica inversione directione di apertura = 000 (DIR=DX) / \*\*With reverse logic, opening direction = 000 (DIR=right) \*\* Avec logique inversion direction d'ouverture = 000 (DIR=DRT) / \*\*Mit Inversionslogik Öffnungsrichtung = 000 (DIR=rechts) \*\*Con lógica inversión dirección de apertura = 000 (DIR=DER) / \*\*Met logica omkering openingsrichting = 000 (DIR=R)

- LEO D CBB 230V - LEO D CBB 120V

Alimentation des accessoires

Stromversorgung Zubehör

Alimentación accesorios

Voeding accessoires

Ingangen

Antena

Antenne

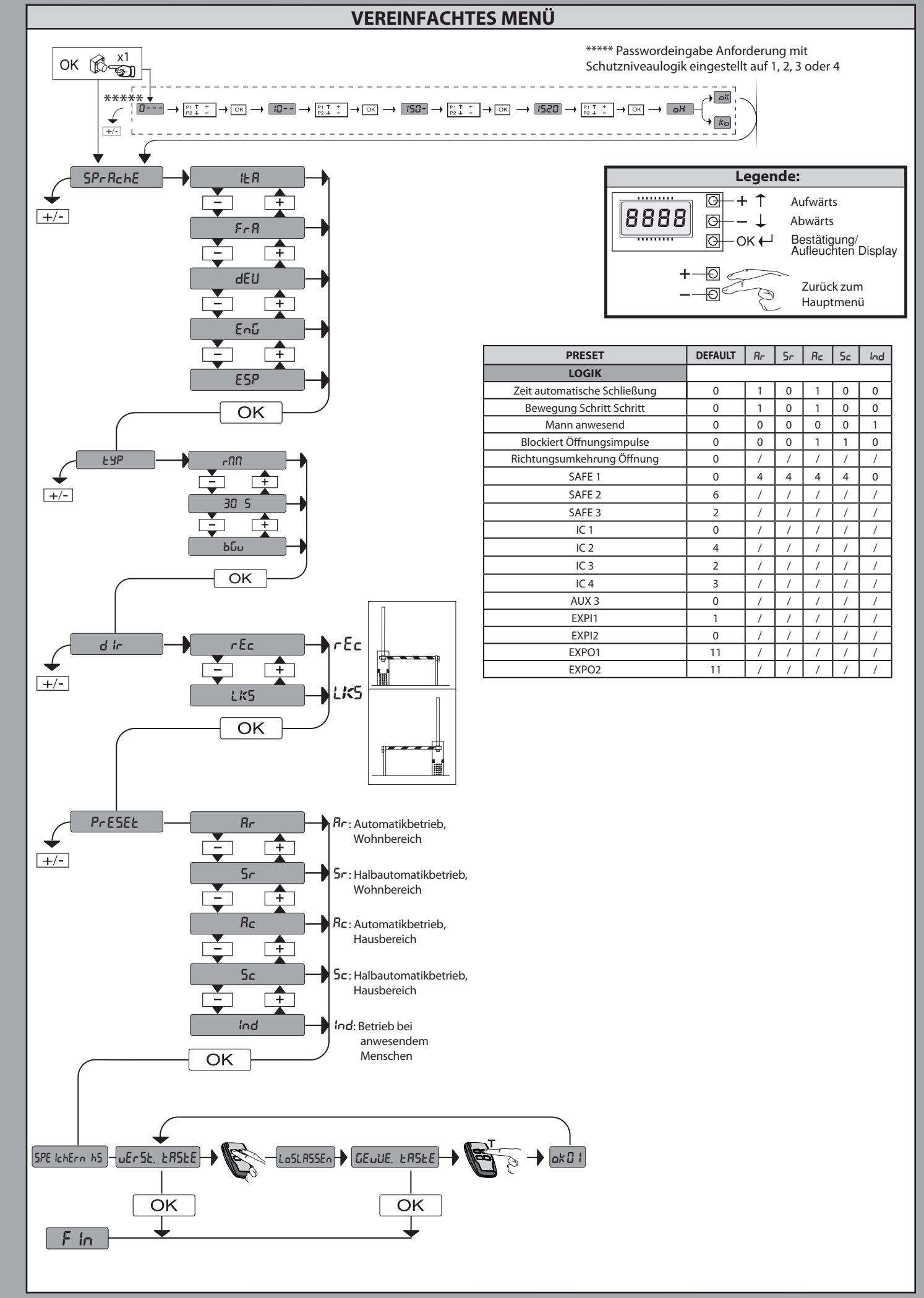

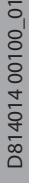

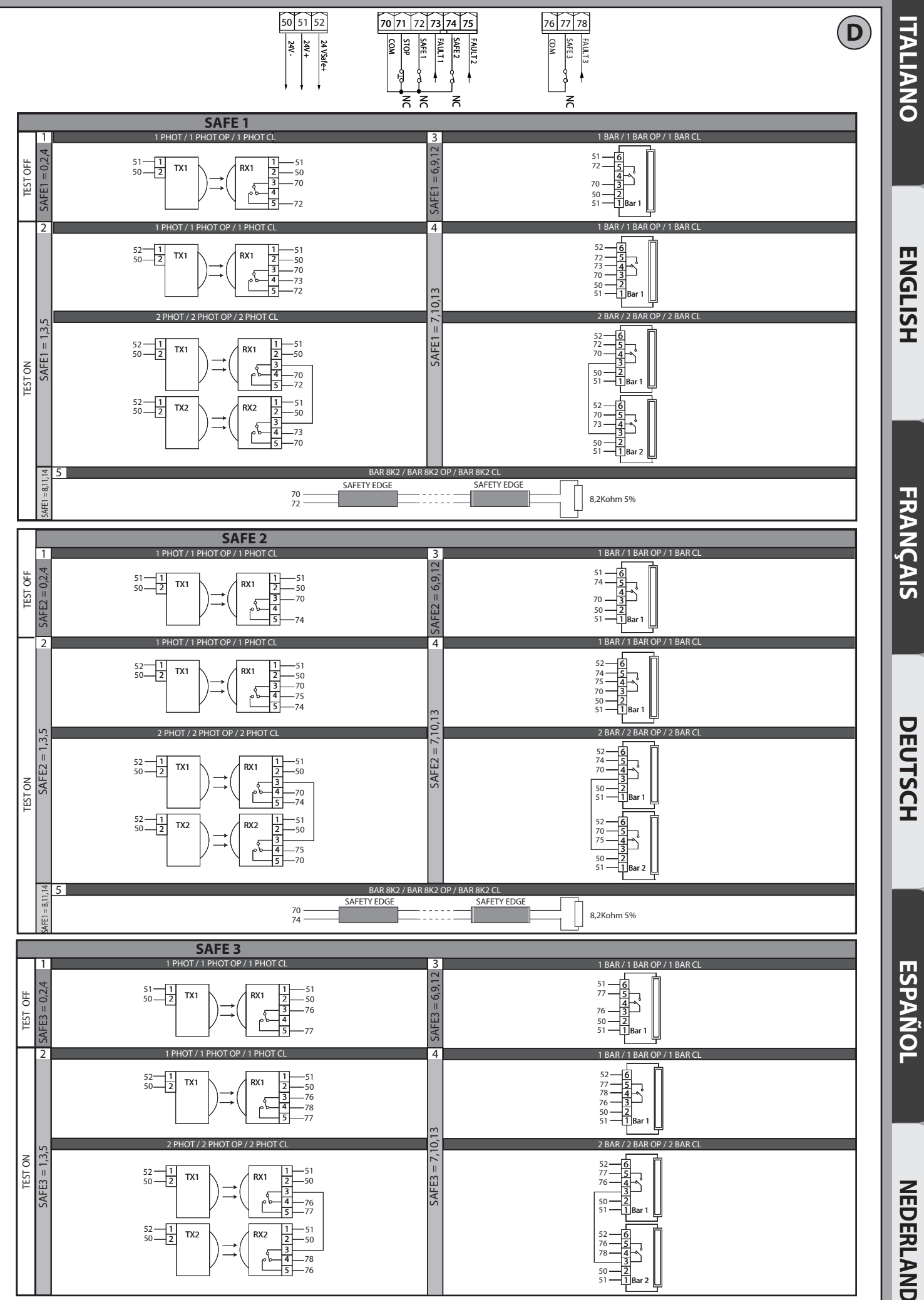

LEO D CBB 230V - LEO D CBB 120V -9

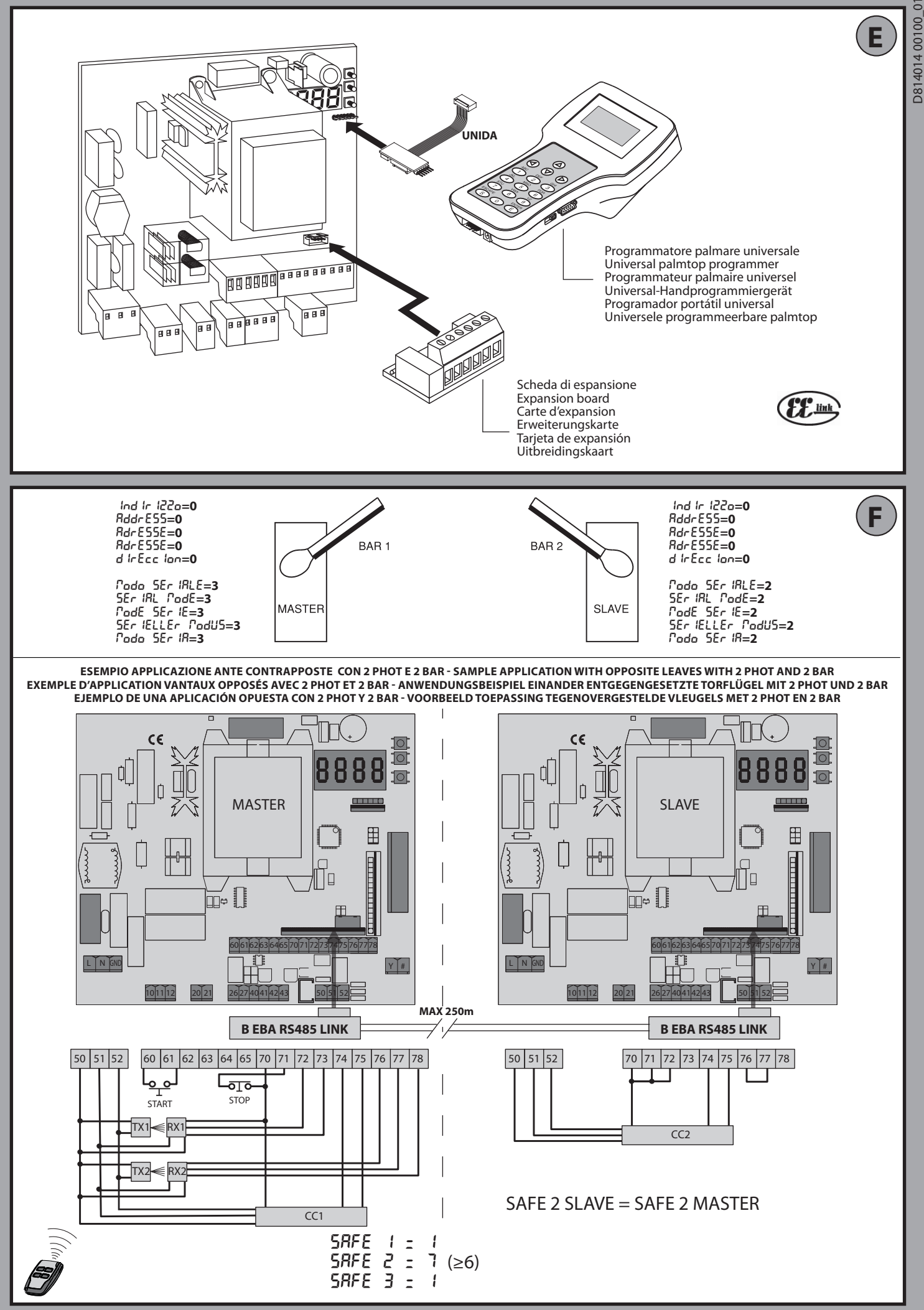

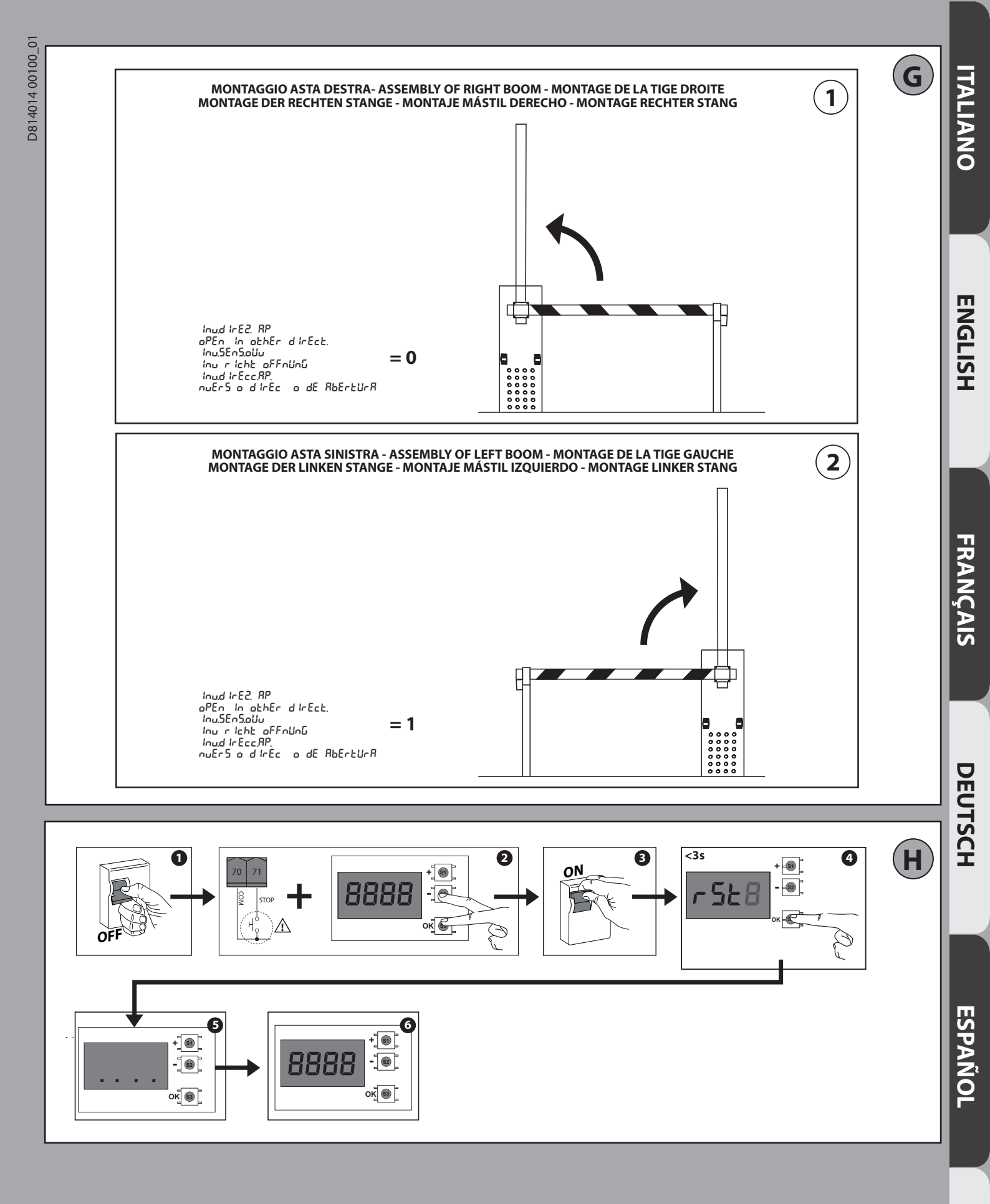

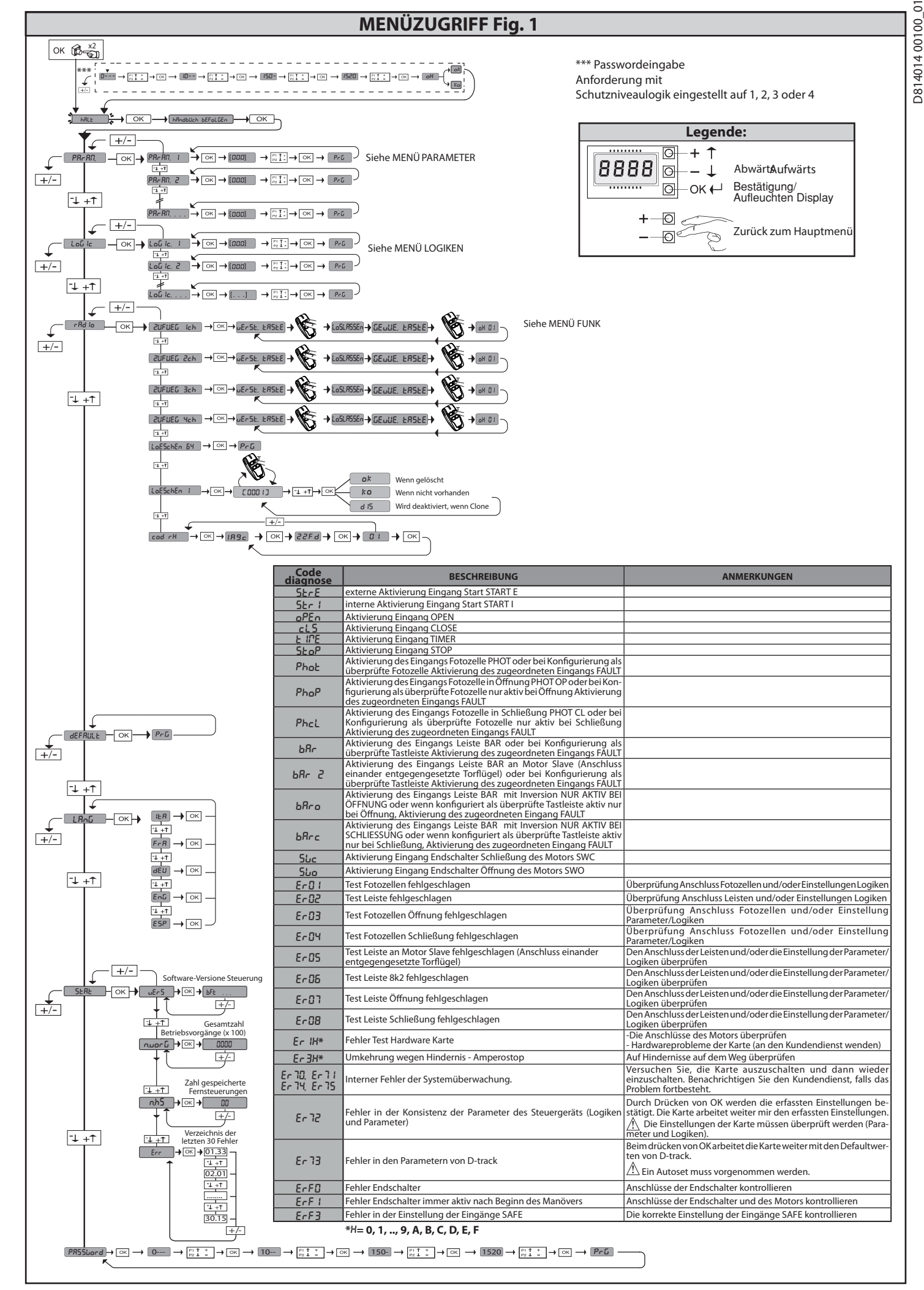

## 2) ALLGEMEINES

Die Steuerungstafel **LEO D CBB 230V - LEO D CBB 120V** wird vom Hersteller mit der Standardeinstellung geliefert. Dank dieser Änderung können die mit der Display-Programmiereinheit oder der tragbaren Universal-Programmiereinheit eingestellte Parameter geändert werden. Die Steuerung unterstützt vollständig das Protokoll **EELINK**.

Die Haupteigenschaften sind: - Kontrolle eines einphasigen Motors - Elektronische koppelafstelling

Elektronische koppelafstelling
Hinderniserfassung
Separate Eingänge für die Sicherheitsvorrichtungen
konfigurierbare Steuereingänge
Integrierte Rolling-Code-Funkempfänger mit Sender-Clonung.
Die Karte weist zur Vereinfachung der Wartungs- und Ersetzungsarbeiten eine abnehmbare Klemmleiste auf. Wird zur Vereinfachung der Arbeit des Monteurs mit einer Reihe von vorverkabelten Jumpern geliefert.
Die Jumper betreffen die folgenden Klemmen: 70-71, 70-72, 70-74, 76-77.
Entfernen Sie die entsprechenden Jumper, falls die vorgenannten Klemmen benutzt werden.

benutzt werden.

### ÜBERPRÜFUNG

Strom

Die Tafel **LEO D CBB 230V - LEO D CBB 120V** kontrolliert (überprüft) die Betriebsrelais und die Sicherheitsvorrichtungen (Fotozellen) vor allen Öffnungs- und Schließungszyklen. Überprüfen Sie bei Funktionsstörungen den ordnungsgemäßen Betrieb der angeschlossenen Geräte und die Verkabelungen.

| 3) TECHNISCHE DATEN            |                                                   |  |  |  |  |
|--------------------------------|---------------------------------------------------|--|--|--|--|
| Stromyorcorgung                | 220-230V~ 50/60Hz<br>( <b>LEO D CBB 230V</b> )    |  |  |  |  |
| Stonwersorgung                 | 120V~ ±10% 50Hz/60Hz<br>( <b>LEO D CBB 120V</b> ) |  |  |  |  |
| Icoliorung Notz/Niodorspannung | > 2MOhm 500V                                      |  |  |  |  |

| - |                                 |                                                                                |
|---|---------------------------------|--------------------------------------------------------------------------------|
|   | Betriebstemperatur              | -20 / +55°C                                                                    |
|   | Überhitzungsschutz              | Im Motor                                                                       |
|   | Dielektrische Starrheit         | Netz/Niederspannung 3750V~ für eine<br>Minute                                  |
|   | Max. Leistung Motoren           | 750W                                                                           |
|   | Stromversorgung Zubehör         | 24V~ (max. Aufnahme 1A)<br>24V~safe                                            |
|   |                                 | Ausgerichteter Kontakt<br>220-230V~N.O. (40W max)<br>( <b>LEO D CBB 230V</b> ) |
|   |                                 | Ausgerichteter Kontakt<br>120V~N.O. (40W max)<br>( <b>LEO D CBB 120V</b> )     |
|   | AUX 3                           | Kontakt N.O. (24V~/0,5A max)                                                   |
|   | Abmessungen                     | 146x170x60mm                                                                   |
|   | Sicherungen                     | siehe Fig. B                                                                   |
|   | Max. Anzahl der abspeicherbaren | 63                                                                             |

## Verwendbare Sendertypen: Alle kompatiblen Sender mit ROLLING CODE $((\in R-\text{Ready}))$

### 4) VORBEREITUNG LEITUNGEN Fig. A

5) ANSCHLÜSSE KLEMMLEISTE Fig. B HINWEISE - Bitte beachten Sie bei den Verkabelungs- und Installationsarbeiten die geltenden Bestimmungen sowie die Regeln der guten Technik. Die Leiter, die mit unterschiedlichen Spannungen gespeist werden, müssen physisch voneinander getrennt oder mit zusätzlichen Isolierungen von zumindest 1 mm isoliert werden. Die Leiter müssen in der Nähe der Klemmen an einer zusätzlichen Befestigung verankert werden, zum Beispiel mit Kabelbindern. Alle Verbindungskabel müssen vom Dissipator ferngehalten werden.

ANSCHLÜSSE UND KONFIGURIERUNG DER KLEMMLEISTE Klemme Definition Beschreibung Einphasenspeisung 220-230V~ ± 10 %, 50 – 60 Hz, mit Erdungskabel. PHASE L sorgung (LEO D CBB 230V) Ν NULLLEITER ung 120V~ ±10%, 50-60Hz, mit Erdungskabel. GND ERDE (LEO D CBB 120V) BETRIEB + KOND 10 Anschluss Motor Motor BETRIEB + KOND Betrieb Motor und Kondensator 11 COM COM Gemein Motor 12 BETRIEB + KOND BETRIEB + KOND Betrieb Motor und Kondensator AUX 0 - KONTAKT, GESPEIST MIT 220 230V Konfigurierbarer Ausgang AUX 0 - Default BLINKLEUCHTE 20 (LEO B CBB 3 230 L02) MONOSTABILER FUNKKANAL/ KONTROLLLEUCHTE TOR OFFEN SCA / Steuerung NOTBELEUCHTUNG / Steuerung ZONENBELEUCHTUNG / TREPPENBELEUCHTUNG / ALARM TOR OFFEN / BLINKLEUCHTE / ELKTROSCHLOSS MIT AUSLÖSER/ KONTAKT, GESPEIST MIT 120V~ (LEO B CBB 3 120 F02) ELEKTROSCHLOSS MIT MAGNET / WARTUNG / BLINKLEUCHTE UND WARTUNG / EINBRUCHSCHUTZ / STATUSTOR / BISTABILER FUNKKANAL / TIMERGESTEUERTER FUNKKANAL 21 /!` Bitte nehmen Sie auf die Tabelle "Konfigurierung der AUX-Ausgänge Bezug". Aux Konfigurierbarer Ausgang AUX 3 - Default AUsgang 2. FUNKKANAL. MONOSTABILER FUNKKANAL/ KONTROLLLEUCHTE TOR OFFEN SCA / Steuerung NOTBELEUCHTUNG / Steuerung ZONENBELEUCHTUNG / TREPPENBELEUCHTUNG / ALARM TOR OFFEN / BLINKLEUCHTE / ELKTROSCHLOSS MIT AUSLÖSER / ELEKTROSCHLOSS MIT MAGNET / WARTUNG / BLINKLEUCHTE UND WARTUNG/EINBRUCHSCHUTZ/ STATUS 26 AUX 3 - FREIER KONTAKT (N.O.) TOR / BISTABILER FUNKKANAL / TIMERGESTEUERTER FUNKKANAL. 27 Bitte nehmen Sie auf die Tabelle "Konfigurierung der AUX-Ausgänge Bezug' 41 + REF SWE Gemein Endschalter Endschalter Schließung SWC (Ausschaltglied) 42 SWC 43 SWC Endschalter Öffnung SWO (Ausschaltglied) 50 24V Ausgang Stromversorgung Zubehör. 51 24V+ Zubel Ausgang Stromversorgung für überprüfte Sicherheitsvorrichtungen (Sender Fotozellen und Sender Tastleiste). Ausgang nur aktiv während des Manöverzyklusses. 52 24 Vsafe+ 60 Gemein Gemeine Eingänge IC 1 und IC 2 Konfigurierbarer Steuereingang 1 (N.O.) - Default START E. START E / START I / OPEN / CLOSE / TIMER Bitte nehmen Sie auf die Tabelle "Konfigurierung der Steuereingänge" Bezug. IC 1 61 Bedienelemente Konfigurierbarer Steuereingang 2 (N.O.) - Default PED. START E / START I / OPEN / CLOSE / TIMER IC 2 62 Bitte nehmen Sie auf die Tabelle "Konfigurierung der Steuereingänge" Bezug. 63 Gemein Gemeine Eingänge IC 3 und IC 4 Konfigurierbarer Steuereingang 3 (N.O.) - Default OPEN. START E / START I / OPEN / CLOSE / TIMER 64 IC 3 Bitte nehmen Sie auf die Tabelle "Konfigurierung der Steuereingänge" Bezug. Konfigurierbarer Steuereingang 4 (N.O.) - Default CLOSE. START E / START I / OPEN / CLOSE / TIMER Bitte nehmen Sie auf die Tabelle "Konfigurierung der Steuereingänge" Bezug. 65 IC 4

D814014 00100\_01

|            | Klemme | Definition | Beschreibung                                                                                                    |
|------------|--------|------------|----------------------------------------------------------------------------------------------------|
|            | 70     | Gemein     | Gemeine Eingänge STOP, SAFE 1 und SAFE 2                                                                                                    |
| ungen      | 71     | STOP       | Der Befehl unterbricht das Manöver. (N.C.)<br>Falls nicht verwendet, überbrückt lassen.                                                                                                    |
|            | 72     | SAFE 1     | Konfigurierbarer Sicherheitseingang 1 (N.C.) - Default PHOT.<br>PHOT / PHOT TEST / PHOT OP / PHOT OP TEST / PHOT CL / PHOT CL TEST / BAR / BAR TEST / BAR 8K2 / BAR OP / BAR OP TEST<br>/ BAR 8K2 OP/ BAR CL / BAR CL TEST / BAR 8K2 CL<br>Bitte nehmen Sie auf die Tabelle "Konfigurierung der Sicherheitseingänge" Bezug. |
| icht       | 73     | FAULT 1    | Eingang Überprüfung an SAFE 1 angeschlossenen Sicherheitsvorrichtungen.                                                                                                    |
| rheitsvorr | 74     | SAFE 2     | Konfigurierbarer Sicherheitseingang 2 (N.C.) - Default BAR.<br>PHOT / PHOT TEST / PHOT OP / PHOT OP TEST / PHOT CL / PHOT CL TEST / BAR / BAR TEST / BAR 8K2 / BAR OP / BAR OP TEST<br>/ BAR 8K2 OP/ BAR CL / BAR CL TEST / BAR 8K2 CL<br>Bitte nehmen Sie auf die Tabelle "Konfigurierung der Sicherheitseingänge" Bezug.  |
| ihei       | 75     | FAULT 2    | Eingang Überprüfung an SAFE 2 angeschlossenen Sicherheitsvorrichtungen.                                                                                                    |
| Sic        | 76     | Gemein     | Gemeine Eingänge SAFE 3                                                                                                    |
|            | 77     | SAFE 3     | Konfigurierbarer Sicherheitseingang 3 (N.C.) - Default PHOT OP.<br>PHOT/PHOTTEST/PHOT OP/PHOT OP TEST/PHOT CL/PHOT CLTEST/BAR/BARTEST/BAROP/BAROP TEST/BARCL/BARCLTEST.<br>Bitte nehmen Sie auf die Tabelle "Konfigurierung der Sicherheitseingänge" Bezug.                                                                 |
|            | 78     | FAULT 3    | Eingang Überprüfung an SAFE 3 angeschlossenen Sicherheitsvorrichtungen.                                                                                                    |
| nne        | Y      | ANTENNE    | Eingang Antenne.<br>Verwenden Sie eine auf 433 MHz abgestimmte Antenne. Verwenden Sie die Verbindung Antenne-Empfänger ein Koaxialkabel                                                                                                    |
| Ante       | #      | SHIELD     | RG58. Das Vorhandensein von metallischen Massen in der Nähe der Antenne kann den Funkempfang stören. Montieren Sie die<br>Antenne bei ungenügender Reichweite des Senders an einer geeigneteren Stelle.                                                                                                    |

Konfigurierung der AUX-Ausgänge

Logik Aux= 0 - Ausgang MONOSTABILER FUNKKANAL. Der Kontakt bleibt bei der Aktivierung. Funkkanals 1 s geschlossen

Logik Aux= 1 - Ausgang KONTROLLLEUCHTE TOR OFFEN SCA.

Der Kontakt bleibt während der Öffnung und bei offenem Flügel geschlossen, intermittierend während der Schließung und offen bei geschlossenem Flügel. Logik Aux= 2 - Ausgang Befehl NOTBELEUCHTUNG.

Der Kontakt bleibt nach dem letzten Manöver für 90 Sekunden geschlossen.

Logik Aux= 3 - Ausgang Befehl ZONENBELEUCHTUNG. Der Kontakt bleibt für die gesamte Dauer des Manövers aktiv.

Logik Aux= 4 - Ausgang TREPPENBELEUCHTUNG. Der Kontakt bleibt bei Beginn des Manövers für 1 Sekunde geschlossen.

Logik Aux= 5 - Ausgang ALARM TOR OFFEN.

Der Kontakt schließt, wenn die Barriere geöffnet bleibt durch Aktivierung der Fotozelle für eine längere Zeit, als vorgegeben von Parameter "Alarmzeit". Der Kontakt schließt auch, wenn ein Eingriff der aktiven Kontaktleiste oder eine Hinderniserkennung erfolgt.

Logik Aux= 6 - Ausgang BLINKLEUCHTE. Der Kontakt während der Bewegung der Torflügel geschlossen

Logik Aux= 7 - Ausgang für EINRASTENDES ELEKTROSCHLOSS.

Der Kontakt bleibt bei jeder Öffnung und jeder Schließung 2 Sekunden geschlossen.

Logik Aux= 8 - Ausgang für MAGNET-ELEKTROSCHLOSS.

Der Kontakt bleibt geschlossen bei geschlossenem Tor und während des Schließungsmanövers.

Logik Aux= 9 – Ausgang WARTUNG

Der Kontakt bleibt beim Erreichen des im Parameter Wartung eingestellten Werts geschlossen, um die Wartungsanforderung anzuzeigen.

Logik Aux= 10 – Ausgang BLINKLEUCHTE WARTUNG.

Logik Aux = 10 – Ausgang belinkteom is wan tolko. Der Kontakt während der Bewegung der Torflügel geschlossen. Wenn der im Parameter Wartung eingestellte Wert bei Ende des Manövers bei geschlossenem Tor erreicht wird, schließt sich der Kontakt 4 Mal für 10 Sekunden und öffnet sich dann für 5 Sekunden, um die Wartungsanforderung anzuzeigen.

Logik Aux= 11 - Nicht verwendet

Logik Aux= 12 - Ausgang Einbruchschutz: Der Kontakt schließt, wenn das Tor vom Endschalter Schließung entfernt wird, ohne dass der Motor gespeist wird. Der Kontakt öffnet nach einem Befehl von Taste oder Fernbedienung.

Logik AUX = 13 - Ausgang STATUS TOR. Der Kontakt bleibt geschlossen, wenn das Tor geschlossen ist.

Logik AUX= 14 - Ausgang BISTABILER FUNKKANAL Der Kontakt ändert den Status (offen/geschlossen) bei Aktivierung des Funkkanals

Logik AUX= 15 - Ausgang TIMERGESTEUERTER FUNKKANAL

r Kontakt bleibt bei Aktivierung des Funkkanals für eine programmierbare Zeit geschlossen (Zeit Ausgang) Falls die Taste während dieser Zeit erneut gedrückt wird, beginnt die Zählung der Zeit erneut.

### Konfigurierung der Steuereingänge

Logik IC= 0 - Als Start E konfigurierter Eingang. Funktionsweise gemäß Logik المعنى Schr الخلة. Externer Start für Ampelsteuerung.

Logik IC= 1 - Als Start I konfigurierter Eingang. Funktionsweise gemäß Logik العد الحلام العلم العلم المعالي المعامي المعالي المعامي المعالي المعامي المعالي المعامي المعالي المعامي المعالي المعامي المعالي المعالي الم

Logik IC= 2 - Als Open konfigurierter Eingang

Der Befehl führt eine Öffnung aus. Wenn der Eingang geschlossen bleibt, bleiben die Flügel bis zur Öffnung des Kontakts offen. Bei offenem Kontakt schließt die Automatisierung nach der Zeit TCA, falls aktiv.

Logik IC= 3 - Als Close konfigurierter Eingang. Der Befehl führt die Schließung aus.

Logik IC= 4 - Nicht Verfügbar

Logik IC= 5 - Als Timer konfigurierter Eingang. Funktionsweise wie bei Open, aber die Schließung ist auch nach einem Stromausfall garantiert

### Konfigurierung der Sicherheitseingänge

Logik SAFE= 0 - Als Phot konfigurierter Eingang, Fotozelle nicht überprüften. (Fig. D, Pos. 1). Gestattet das Anschließen von Vorrichtungen ohne zusätzlichen Kontakt für die Überprüfung. Bei Abdunklung sind die Fotozellen sowohl beim Öffnen, als auch beim Schließen aktiv. Eine Abdunklung der Fotozelle beim Schließen schaltet die Bewegungsrichtung erst nach der Freigabe der Fotozelle um. Falls nicht verwendet, überbrückt lassen. Logik SAFE= 1 - Als Phot test konfigurierter Eingang, überprüfte Fotozelle. (Fig.D, Pos. 2). Aktiviert die Überprüfung der Fotozellen bei Beginn des Manövers. Bei Abdunklung sind die Fotozellen sowohl beim Öffnen, als auch beim Schließen aktiv. Eine Abdunkelung der Fotozelle beim Schließen schaltet die Bewegungsrichtung erst nach der Freigabe der Fotozelle um. Logik SAFE= 2 - Als Phot op konfigurierter Eingang, Fotozelle aktiv nur bei Öffnung nicht überprüften. (Fig. D, Pos. 1) Gestattet das Anschließen von Vorrichtungen ohne zusätzlichen Kontakt für die Überprüfung. Deaktiviert beim Schließen das Funktionieren der Fotozelle bei Abdunkelung. Blockiert in der Phase der Öffnung die Bewegung für die Dauer der Abdunkelung der Fotozelle. Falls nicht verwendet, überbrückt lassen. Logik SAFE= 3 - Als Phot op test konfigurierter Eingang, überprüfte Fotozelle aktiv nur bei Öffnung (Fig. D, Pos. 2). Aktiviert die Überprüfung der Fotozellen bei Beginn des Manövers. Deaktiviert beim Schließen das Funktionieren der Fotozelle bei Abdunkelung. Blockiert in der Phase der Öffnung die Bewegung für die Dauer der Abdunkelung der Fotozelle.

Logik SAFE= 4 - Als Phot cl konfigurierter Eingang, Fotozelle aktiv nur bei Schließung nicht überprüften. (Fig. D, Pos. 1) Gestattet das Anschließen von Vorrichtungen ohne zusätzlichen Kontakt für die Überprüfung. Deaktiviert beim Öffnen das Funktionieren der Fotozelle bei Abdunkelung. Beim Schließen schaltet sie direkt um. Falls nicht verwendet, überbrückt lassen.

Logik SAFE= 5 - Als Phot cl test konfigurierter Eingang, überprüfte Fotozelle aktiv nur bei Schließung (Fig. D, Pos. 2). Aktiviert die Überprüfung der Fotozellen bei Beginn des Manövers. Deaktiviert beim Öffnen das Funktionieren der Fotozelle bei Abdunkelung. Beim Schließen schaltet sie direkt um.

### Konfigurierung der Sicherheitseingänge

Logik SAFE= 6 - Als Bar konfigurierter Eingang, Tastleiste nicht überprüften. (Fig. D, Pos. 3)

Gestattet das Anschließen von Vorrichtungen ohne zusätzlichen Kontakt für die Überprüfung. Der befehl kehrt die Bewegung für 2 Sek. um. Falls nicht benutzt den Jumper eingesetzt lassen

Logik SAFE= 7 - Als Bar konfigurierter Eingang, überprüfte Tastleiste (Fig. D, Pos. 4). Aktiviert die Überprüfung der Tastleisten bei Beginn des Manövers. Der Befehl kehrt die Bewegung für zwei Sekunden um.

Logik SAFE= 8 - Als Bar 8k2 konfigurierter Eingang (Fig. D, Pos. 5). Eingang für Widerstandskante 8K2.

Der Befehl kehrt die Bewegung für zwei Sekunden um.

Logik SAFE=9 Eingang konfiguriert als Bar op, Tastleiste mit Inversion nur aktiv bei Öffnung, bewirkt bei Aktivierung während der Schließung das Anhalten der Automatisierung (STOP) (Fig. D, Rif. 3). Gestattet das Anschließen von Vorrichtungen ohne zusätzlichen Kontakt für die Überprüfung. Der Eingriff in der Phase der Öffnung kehrt die Bewegung für 2 Sek. Um, der Eingriff in der Phase Schließung bewirkt das Anhalten. Falls nicht verwendet, überbrückt lassen.

Logik SAFE=10 Eingang konfiguriert als Bar op test, überprüfte Tastleiste mit Inversion nur aktiv bei Öffnung, bewirkt bei Aktivierung während der Schließung das Anhalten der Automatisierung (STOP) (Fig.D, Rif. 4). Aktiviert die Überprüfung der Tastleisten bei Beginn des Manövers. Der Eingriff in der Phase der Öffnung kehrt die Bewegung für 2 Sek. um, der Eingriff in der Phase Schließung bewirkt das Anhalten.

Logik SAFE=11 Eingang konfiguriert als Bar 8k2 op, Leiste 8k2 mit Inversion nur aktiv bei Öffnung, bewirkt bei Aktivierung während der Schließung das Anhalten der Automatisierung (STOP) (Fig.D, Rif. 5). Der Eingriff in der Phase der Öffnung kehrt die Bewegung für 2 Sek. um, der Eingriff in der Phase Schließung bewirkt das Anhalten.

LogikSAFE=12Eingang konfiguriert als Barcl, Tastleiste mit Inversion nuraktiv bei Schließung, bewirkt bei Aktivierung während der Öffnung das Anhalten der Automatisierung (STOP) (Fig.D., Rif. 3). Gestattet das Anschließen von Vorrichtungen ohne zusätzlichen Kontakt für die Überprüfung. Der Eingriff in der Phase der Schließung kehrt die Bewegung für 2 Sek. Um, der Eingriff in der Phase Öffnung bewirkt das Anhalten. Falls nicht verwendet, überbrückt lassen.

Logik SAFE=13 Eingang konfiguriert als Bar cl test, überprüfte Tastleiste mit Inversion nur aktiv bei Schließung, bewirkt bei Aktivierung während der Öffnung das Anhalten der Automa-Aktiviert die Überprüfung der Tastleisten bei Beginn des Manövers. Der Eingriff in der Phase der Schließung kehrt die Bewegung für 2 Sek. Um, der Eingriff in der Phase Öffnung bewirkt das Anhalten.

Logik SAFE=14 Eingang konfiguriert als Bar 8k2 cl, Leiste 8k2 mit Inversion nur aktiv bei Schließung, bewirkt bei Aktivierung während der Öffnung das Anhalten der Automatisierung (STOP) (Fig.D, Rif. 5)

Der Eingriff in der Phase der Schließung kehrt die Bewegung für 2 Sek. Um, der Eingriff in der Phase Öffnung bewirkt das Anhalten.

(\*) Bei Installation von Vorrichtungen vom Typ "D" (wie definiert von EN 12453) mit nicht überprüftem Anschluss wird eine obbligatorische Wartung mit zumindest halbjährlicher Frequenz vorgeschrieben

### 6) SICHERHEITSVORRICHTUNGEN

Anmerkung: Nur empfangende Sicherheitsvorrichtungen mit freiem Austauschkontakt verwenden.

### 6.1) ÜBERPRÜFTE GERÄTE Fig. D

### 6.2) ANSCHLUSS VON EINEM PAAR NICHT ÜBERPRÜFTEN FOTOZELLEN Fig. C

7) ZUGANG ZU DEN MENÜS: FIG. 1

### 7.1) MENÜ PARAMETER (PRc RG) (TABELLE "A" PARAMETER)

7.2) MENÜ LOGIKEN (Lou (C) (TABELLE "B" LOGIKEN)

7.3) MENÜ FUNK (c Rd Io) (TABELLE "C" FUNK) - WICHTIGERHINWEIS:KENNZEICHNENSIEDENERSTENABGESPEICHERTEN SENDER MIT DER SCHLÜSSEL-MARKE (MASTER).

Beidermanuellen Programmierung vergibt der erste Sender den SCHLÜSSELCODE DES EMPFÄNGERS; dieser Code ist für das anschließende Clonen der Funkbedienungen erforderlich.

Der eingebaute Empfänger Clonix weist außerdem einige wichtige erweiterte Funktionen auf:

Clonen des Master-Senders (Rolling-Code oder fester Code) Clonen zur Ersetzung von bereits in den Empfänger eingegebenen Sendern Verwaltung der Datenbank der Sender

 Verwaltung Empfängergruppe
 Bitte nehmen Sie für die Benutzung dieser erweiterten Funktionen auf die Anleitung des Universal-Programmiergeräts und die allgemeine Anleitung für die Programmierung der Empfänger Bezug. Bei Benutzung einer 4-Kanal-Fernsteuerung empfehlen wir, einen Kanal für die

Funktion Anhalten (STOP) zu reservieren.

### 7.4) MENÜ DEFAULT (dEFRULE)

Stellt die Steuereinheit auf die voreingestellten Defaultwerte zurück. Nach einer Rückstellung muss ein neues AUTOSET vorgenommen werden.

### 7.5) MENÜ SPRACHE (SPr RahE)

Gestattet die Einstellung der Displaysprache der Programmiereinheit.

7.6) MENÜ STATISTIKEN

Gestattet das Anzeigen der Version der Karte, der Gesamtzahl der Manöver (in Hunderten), der Anzahl der abgespeicherten Funksteuerungen und der letzten 30 Fehler (die ersten beiden Ziffern gegen die Position und die letzten beiden den Fehlercode an). Der Fehler 01 ist der jüngste.

### 7.7) MENÜ PASSWORD

Gestattet die Eingabe eines Passwords für die Programmierung der Karte über das Netz U-link'

MIT DER LOGIK "SCHUTZNIVEAU" eingestellt auf 1, 2, 3 oder 4 wird der Zugang zum Menü Programmierung angefordert. Nach 10 fehlgeschlagenen Zugangsversuchen infolge muss vor einem erneuten Versuch drei Minuten gewartet werden. Während dieses Zeitraums wird bei jedem Zugangsversuch "BLOC" angezeigt. Das Default-Password ist 1234

### 8) ZUSATZMODULE U-LINK

Bitte nehmen Sie auf die Anweisungen zu den Modulen U-link Bezug. Die Benutzung einiger Module führt zu einer Verringerung der Funkreichweite. Passen Sie die Anlage durch verwendung einer geeigneten Antenne mit 433 MHz an.

9) GEGENÜBERLIEGENDE BARRIEREN (Abb.F) Bitte nehmen Sie auf die Anweisungen zu den Modulen U-link Bezug. ANMERKUNG: Auf der als Slave eingestellten Karte wird der Eingang Leiste (Leiste/ Leiste Test/ Leiste 8k2) nur auf SAFE2 konfiguriert.

## 10) WIDERHERSTELLUNG DER WERKSEINSTELLUNG (Fig. H) ACHTUNG: Das Steuergerät wird auf die Werkseinstellung zurückgestellt und alle abgespeicherten Fernbedienungen werden gelöscht. ACHTUNG! Ein falsche Einstellung kann zur Verletzung von Personen oder

- Tieren sowie zu Sachschäden führen. Unterbrechen Sie die Stromversorgung der Karte (Fig. H Pos. 1) Öffnen Sie den Eingang Stop und drücken Sie gleichzeitig die Tasten und OK
- (Fig. H Pos. 2) Stellen Sie die Stromversorgung der Karte wieder her (Fig. H Pos. 3)
- Das Display zeigt RST an; bestätigen Sie innerhalb von drei sekunden durch
- Drücken **dér** Taste OK (Fig. H Pos. 4) Warten Sie das Ende des Vorgangs ab (Fig. H Pos. 5)
- Vorgang beendet (Fig. H Pos. 6)

| Parameter           | Min. | Max. | Default | Persönlich | Definition                                                                                            | Beschreibung                                                                                                    |
|---------------------|------|------|---------|------------|----------------------------------------------------------------------------------------------------|----------------------------------------------------------------------------------------------------|
| £c <i>R</i>         | 0    | 180  | 10      |            | Zeit automatische<br>Schließung [s]                                                                   | Wartezeit vor der automatischen Schließung.                                                                                                    |
| 2,-RUP,RPP          | 1    | 180  | 40      |            | Räumungszeit<br>Ampelbereich [s] Räumungszeit des Bereiches mit dem von der Ampel geregelten Verkehr. |                                                                                                    |
| E.ALArP             | 10   | 240  | 30      |            | Alarmzeit<br>[s]                                                                                      | Nach Ablauf der eingestellten Zeit (variabel von 10s bis 240s) schließt sich der<br>SCA-Kontakt, wenn eine Hinderniserkennung oder Aktivierung der Fotozellen<br>auftritt. Dann wird der Kontakt durch den Stopp-Befehl oder durch den Eingriff<br>des Schließendschalters geöffnet. Nur aktiv, wenn die SCA-Alarmlogik auf OFF<br>gesetzt wird. |
| E.RUSGRAG           | 1    | 240  | 10      |            | Aktivierungszeit des<br>timergesteuerten<br>Ausgangs [s]                                              | Dauer der Aktivierung des Ausgangs des timergesteuerten Funkkanals in<br>Sekunden                                                                                                    |
| d ISE.SLoUd.<br>RUF | 5    | 90   | 5       |            | Verlangsamungsraum<br>Öffnung [°]                                                                     | Wert des Verlangsamungsabstands bei Öffnung der Motoren, ausgedrückt in Grad.<br>HINWEIS: Beim ersten Manöver und bei jedem Stromausfall, Reset oder manueller<br>Freigabe des Tors führt das Steuerpult ein vollständiges Manöver bei reduzierter<br>Geschwindigkeit aus, um die Länge des Torweges zu erfassen.                                |
| f 152.5LoUd.2U      | 5    | 90   | 5       |            | Verlangsamungsraum<br>Schließung [°]                                                                  | Wert des Verlangsamungsabstands bei Schließung der Motoren, ausgedrückt in Grad.<br>HINWEIS: Beim ersten Manöver und bei jedem Stromausfall, Reset oder manueller<br>Freigabe des Tors führt das Steuerpult ein vollständiges Manöver bei reduzierter<br>Geschwindigkeit aus, um die Länge des Torweges zu erfassen.                             |

Π

TABELLE "A" - MENÜ PARAMETER - (PR-RP)

| N | 0 | NTA | GE | AN | LEI' | TU | NG |
|---|---|-----|----|----|------|----|----|
|   |   |     | GE |    |      |    |    |

| Parameter          | Min. | Max. | Default | Persönlich | Definition                                                                             | Beschreibung                                                                                                    |
|--------------------|------|------|---------|------------|----------------------------------------------------------------------------------------|----------------------------------------------------------------------------------------------------|
| crAFt oFF          | 1    | 99   | 70      |            | Kraft Flügel bei<br>Öffnung [%]                                                        | Vom Flügel ausgeübte Kraft bei der Öffnung.<br>ACHTUNG: Wirkt sich direkt in der Stoßkraft aus: sicherstellen, dass der<br>eingestellte Wert den geltenden Sicherheitsbestimmungen entspricht (*). Falls<br>erforderlich Quetschschutzsicherheitsvorrichtungen installieren (**).                 |
| crAFt Schl         | 1    | 99   | 70      |            | Kraft Flügel bei<br>Schließung [%]                                                     | Vom Flügel ausgeübte Kraft bei der Schließung.<br>ACHTUNG: Wirkt sich direkt in der Stoßkraft aus: sicherstellen, dass der<br>eingestellte Wert den geltenden Sicherheitsbestimmungen entspricht (*). Falls<br>erforderlich Quetschschutzsicherheitsvorrichtungen installieren (**).              |
| crRFt uErL<br>oFF  | 1    | 99   | 99      |            | Kraft Flügel bei<br>Öffnung bei Ver-<br>langsamung [%]                                 | Vom Flügel bei Öffnung mit Verlangsamung ausgeübte Kraft.<br>ACHTUNG: Wirkt sich direkt in der Stoßkraft aus: sicherstellen, dass der<br>eingestellte Wert den geltenden Sicherheitsbestimmungen entspricht (*).<br>Falls erforderlich Quetschschutzsicherheitsvorrichtungen installieren. (**)   |
| crRFt uErL<br>Schl | 0    | 99   | 99      |            | Kraft Flügel bei<br>Schließung bei Ver-<br>langsamung [%]                              | Vom Flügel bei Schließung mit Verlangsamung ausgeübte Kraft<br>ACHTUNG: Wirkt sich direkt in der Stoßkraft aus: sicherstellen, dass der<br>eingestellte Wert den geltenden Sicherheitsbestimmungen entspricht (*).<br>Falls erforderlich Quetschschutzsicherheitsvorrichtungen installieren. (**) |
| brEPSE             | 0    | 99   | 52      |            | Bremsung [%]                                                                           | Prozentsatz der Bremsung, der zum Anhalten der Bewegung des Motors / der Motoren angewendet wird                                                                                                    |
| ԱԶբեՍոն            | 0    | 250  | 0       |            | Programmierung der<br>Anzahl der Manöver für<br>die Wartungsschwelle<br>[in Hunderten] | Gestattet die Eingabe einer Anzahl von Manövern, nach der die Wartungsan-<br>forderung am Ausgang AUX angezeigt wird, der als Wartung oder Blin-<br>kleuchte und Wartung konfiguriert ist                                                                                                    |

(\*) In der Europäischen Union EN12453 zur Begrenzung der Kraft und EN12445 für das Messverfahren anwenden. (\*\*) Die Aufprallkräfte können durch die Verwendung von verformbaren Leisten reduziert werden.

### TABELLE "B" - MENÜ LOGIKEN - (Loບົ ໄດ)

| Logik           | Definition                  | Default | Die<br>vorgenommene<br>Einstellung<br>markieren                                                                                                    | Optionen                                                                                                    |                    |                 |                    |             |  |
|-----------------|-----------------------------|---------|----------------------------------------------------------------------------------------------------|----------------------------------------------------------------------------------------------------|--------------------|-----------------|--------------------|-------------|--|
|                 |                             |         | 0                                                                                                    | Motoren nicht aktiv                                                                                                    |                    |                 |                    |             |  |
|                 |                             |         | 1                                                                                                    | Barriere Mod. MOOVI 30RMM/60RMM                                                                                                    |                    |                 |                    |             |  |
|                 |                             |         | 2                                                                                                    | Barriere Mod. MOOVI 30S                                                                                                    |                    |                 |                    |             |  |
|                 |                             |         | 3                                                                                                    | Barriere Mod. BGV                                                                                                    |                    |                 |                    |             |  |
| PotorEntYP      | Art der Barriere            | 0       | Werkseitig voreinge<br>Barriere prüfen.<br>Bei der Barriere M(<br>- Verlangsamung<br>- Einstellung der K.<br>Bei der Barriere BC<br>- Verlangsamung<br>- Einstellung der K.<br>- Hinderniserkenn | eitig voreingestellter Wert, bei Wartungsarbeiten oder Störungen, die Übereinstimmung zwischen Einstellung und Modell der<br>re prüfen.<br>re Barriere MOOVI 30RMM/60RMM (1) sind die folgenden Funktionen nicht aktiv:<br>angsamung<br>tellung der Kraft (die Barriere arbeitet immer mit maximaler Kraft).<br>re Barriere BGV (3) sind die folgenden Funktionen nicht aktiv:<br>angsamung<br>tellung der Kraft (die Barriere arbeitet immer mit maximaler Kraft).<br>terniserkennung. |                    |                 |                    |             |  |
| be B            | Zeit automatische           | 1       | 0                                                                                                    | Logik nicht aktiv                                                                                                    |                    |                 |                    |             |  |
|                 | Schließung                  |         | 1                                                                                                    | tiviert die automatische Schließung                                                                                                    |                    |                 |                    |             |  |
|                 | Schnelle Schließung         | 0       | 0                                                                                                    | Logik nicht aktiv                                                                                                    |                    |                 |                    |             |  |
|                 | Schnene Schneisung          | U       | 1                                                                                                    | Schließt ein Sekunden nach der Freigabe der I                                                                                                    | Fotozellen, ohne   | das Ende der e  | ingestellten TCA a | abzuwarten. |  |
|                 |                             |         |                                                                                                    | Diable Start E Start Lund Pad konfiguriartan                                                                                                    |                    | Bewegung S      | Schritt Schritt    | :           |  |
|                 |                             |         | 0                                                                                                    | Eingänge funktionieren mit der Logik 4<br>Schritte.                                                                                                    |                    | 2-SCHRITT       | 3-SCHRITT          | 4-SCHRITT   |  |
|                 |                             |         |                                                                                                    |                                                                                                    | GESCHLOSSEN        |                 |                    | ÖFFNUNG     |  |
| ьЕЬ<br>Schr Itt | Bewegung Schritt<br>Schritt | 1       | 1                                                                                                    | Die als Start E, Start I und Ped<br>konfigurierten Eingänge funktionieren<br>mit der Logik 3 Schritte. Der Impuls                                                                                                    | BEI<br>SCHLIESSUNG | OFFNUNG         | ÖFFNUNG            | STOPP       |  |
| Schr Itt        |                             |         |                                                                                                    | während der Schließungsphase kehrt die<br>Bewegung um.                                                                                                    | OFFEN              |                 | SCHLIESSUNG        | SCHLIESSUNG |  |
|                 |                             |         | 2                                                                                                    | DiealsStartE,StartlundPedkonfigurierten<br>Eingänge funktionieren mit der Logik                                                                                                    | BEI<br>ÖFFNUNG     | SCHLIESSUNG     | NACH STOPP         | STOPP+TCA   |  |
|                 |                             |         |                                                                                                    | Bewegung umgekehrt.                                                                                                    | NACH STOP          | ÖFFNUNG         | ÖFFNUNG            | ÖFFNUNG     |  |
|                 | Voralarm                    | 0       | 0                                                                                                    | Die Blinkleuchte geht gleichzeitig mit dem                                                                                                    | Starten des Mo     | otors / der Mot | oren an.           |             |  |
|                 | VVIalailli                  |         | 1                                                                                                    | Die Blinkleuchte geht ca. drei Sekunden vo                                                                                                    | or dem Starten o   | des Motors / de | er Motoren an.     |             |  |

| Logik             | Definition                                                 | Default | Die<br>vorgenommene<br>Einstellung<br>markieren | Optionen                                                                                                    |
|-------------------|------------------------------------------------------------|---------|-------------------------------------------------|----------------------------------------------------------------------------------------------------|
|                   |                                                            |         | 0                                               | Funktionsweise im Impulsen.                                                                                                    |
|                   |                                                            |         | 1                                               | Funktionsweise Mann anwesend.<br>Der Eingang 61 wird als OPEN UP konfiguriert.<br>Der Eingang 62 wird als CLOSE UP konfiguriert.<br>Das Manöver wird fortgesetzt, solange die Tasten OPEN UP oder CLOSE UP gedrückt gehalten werden.<br>ACHTUNG: Die Sicherheitsvorrichtungen sind nicht aktiv.                                                                                                    |
| בסבי אחח          | Mann anwesend                                              | 0       | 2                                               | Funktionsweise Mann anwesend Emergency. Normalerweise Funktionsweise mit Impulsen.<br>Falls die Karte der Test der Sicherheitsvorrichtungen (Fotozelle oder Leiste, Er0x) drei Mal in Folge nicht<br>besteht, wird die Funktionsweise Mann anwesend nach dem Loslassen der Tasten OPEN UP - CLOSE UP<br>für eine Minute aktiviert.<br>Der Eingang 61 wird als OPEN UP konfiguriert.<br>Der Eingang 62 wird als CLOSE UP konfiguriert.<br>ACHTUNG: Mit Mann anwesend Emergency sind die Sicherheitsvorrichtungen nicht aktiv. |
| IPPULS6L.         | Blockiert                                                  | 1       | 0                                               | Der Impuls der als Start E, Start I und Ped konfigurierten Eingänge hat Auswirkung während der Öffnung.                                                                                                    |
| RUF               | Öffnungsimpulse                                            | I I     | 1                                               | Der Impuls der als Start E, Start I und Ped konfigurierten Eingänge hat keine Auswirkung während der Öffnung.                                                                                                    |
| ІГРИЦ БЫЦ         | Blockiert                                                  |         | 0                                               | Der Impuls der als Start E, Start I und Ped konfigurierten Eingänge hat Auswirkung während der Pause TCA.                                                                                                    |
| EcR               | TCA-Impulse                                                | 0       | 1                                               | Der Impuls der als Start E, Start I und Ped konfigurierten Eingänge hat keine Auswirkung während der Pause TCA.                                                                                                    |
| low a labt        | Pichtungsumkehrung                                         |         | 0                                               | Funktionsweise Standard (Siehe Fig. G, Pos. 1).                                                                                                    |
| oFFnUnG           | Öffnung                                                    | 0       | 1                                               | Die Öffnungsrichtung wird gegenüber der Standardfunktionsweise umgekehrt (Siehe Fig. G, Pos. 2)                                                                                                    |
|                   | Konfigurierung des                                         |         | 0                                               | Als Phot konfigurierter Eingang. Fotozelle.                                                                                                    |
| 58FF (            | Sicherheitseingangs                                        | 4       | 1                                               | Als Phot test konfigurierter Eingang, überprüfte Fotozelle.                                                                                                    |
| 2                 | 5AFE 1.<br>72                                              |         | 2                                               | Als Phot op konfigurierter Eingang, Fotozelle aktiv nur bei Öffnung.                                                                                                    |
|                   | Konfigurierung des                                         |         | 3                                               | Als Phot op test konfigurierter Eingang, überprüfte Fotozelle aktiv nur bei Öffnung.                                                                                                    |
| SRFE 2            | Sicherheitseingangs<br>SAFE 2.                             | 6       | 4                                               | Als Phot cl konfigurierter Eingang, Fotozelle aktiv nur bei Schließung.                                                                                                    |
|                   | 74                                                         |         | 5                                               | Als Phot cl test konfigurierter Eingang, überprüfte Fotozelle aktiv nur bei Schließung.                                                                                                    |
|                   |                                                            |         | 6                                               | Als Bar konfigurierter Eingang, Tastleiste.                                                                                                    |
|                   |                                                            |         | 7                                               | Als Bar konfigurierter Eingang, überprüfte Tastleiste.                                                                                                    |
|                   |                                                            |         | 8                                               | Eingang konfiguriert als Bar 8k2 (Nicht aktiv an SAFE 3).                                                                                                    |
|                   |                                                            |         | 9                                               | Eingang konfiguriert als Bar OP, Tastleiste mit Inversion nur aktiv bei Offnung. Bei Schließung wird die<br>Bewegung angehalten.                                                                                                    |
|                   | Konfigurierung des                                         |         | 10                                              | Eingang konfiguriert als Bar OP TEST, überprüfte Tastleiste mit Inversion nur aktiv bei Offnung. Bei<br>Schließung wird die Bewegung angehalten.                                                                                                    |
| SRFE 3            | Konfigurierung des<br>Sicherheitseingangs<br>SAFE 3.<br>77 | 2       | 11                                              | Eingang konfiguriert als Bar OP 8k2, Tastleiste mit Inversion nur aktiv bei Öffnung. Bei Schließung wird die Bewegung angehalten.<br>(Nicht aktiv an SAFE 3).                                                                                                    |
|                   |                                                            |         | 12                                              | Eingang konfiguriert als Bar CL, Tastleiste mit Inversion nur aktiv bei Schließung. Bei Öffnung wird die Bewegung angehalten                                                                                                    |
|                   |                                                            |         | 13                                              | Eingang konfiguriert als Bar CL TEST, überprüfte Tastleiste mit Inversion nur aktiv bei Schließung. Bei<br>Öffnung wird die Bewegung angehalten.                                                                                                    |
|                   |                                                            |         | 14                                              | Eingang konfiguriert als Bar CL 8k2, Tastleiste mit Inversion nur aktiv bei Schließung. Bei Öffnung wird die Bewegung angehalten.<br>(Nicht aktiv an SAFE 3).                                                                                                    |
|                   | Konfigurierung des                                         |         | 0                                               | Als Start E konfigurierter Eingang.                                                                                                    |
| 1 <u>c</u> 1      | Steuereingangs IC 1.<br>61                                 | 0       | 1                                               | Als Start I konfigurierter Eingang.                                                                                                    |
| . 7               | Konfigurierung des                                         | F       | 2                                               | Als Open konfigurierter Eingang.                                                                                                    |
|                   | 62                                                         | 5       | 3                                               | Als Close konfigurierter Eingang.                                                                                                    |
| !- <del>-</del> - | Konfigurierung des<br>Steuereingangs IC 3                  | 2       | 4                                               | Nicht Verfügbar                                                                                                    |
| 16 1              | 64                                                         | 2       | 5                                               | Als Timer konfigurierter Eingang.                                                                                                    |
|                   | <b>K C</b>                                                 |         | 0                                               | Befehl Funk konfiguriert als START E.                                                                                                    |
| lch               | Konfigurierung des<br>Befehl 1. Funkkanal                  |         | 1                                               | Befehl Funk konfiguriert als Start I.                                                                                                    |
|                   |                                                            |         | 2                                               | Befehl Funk konfiguriert als Open.                                                                                                    |
|                   | Konfigurierung des                                         |         | 3                                               | Befehl Funk konfiguriert als Close                                                                                                    |
| Zch               | Befehl 2. Funkkanal                                        |         | 4                                               | Nicht Verfügbar                                                                                                    |
|                   |                                                            |         | 5                                               | Befehl Funk konfiguriert als STOP                                                                                                    |
|                   | Konfigurierung des                                         |         | 6                                               | Beteni Funk konfiguriert als AUX0 **                                                                                                    |
| jch               | Befehl 3. Funkkanal                                        |         | /                                               |                                                                                                    |
|                   |                                                            |         | ŏ                                               | Nicht verwendet                                                                                                    |
| U_L               | Konfigurierung des                                         |         | у<br>10                                         | Befahl Funk konfiguriert als EXPO1**                                                                                                    |
|                   | Befehl 4. Funkkanal                                        |         | 11                                              | Befehl Funk konfiguriert als EXPO?**                                                                                                    |
|                   |                                                            |         | , · ·                                           | been runk konngunert up E/r 02                                                                                                    |

| Logik     | Definition                                 | Default | Die<br>vorgenommene<br>Einstellung<br>markieren | Optionen                                                                                                    |
|-----------|--------------------------------------------|---------|-------------------------------------------------|----------------------------------------------------------------------------------------------------|
|           |                                            |         | 0                                               | Ausgang konfiguriert als monostabiler Funkkanal                                                                                                    |
|           |                                            |         | 1                                               | Als SCA konfigurierter Ausgang, Kontrollleuchte Tor offen.                                                                                                    |
|           |                                            |         | 2                                               | Als Befehl Notbeleuchtung konfigurierter Ausgang.                                                                                                    |
|           | Konfigurierung des                         |         | 3                                               | Als Befehl Zonenbeleuchtung konfigurierter Ausgang.                                                                                                    |
|           | Ausgangs AUX 0.<br>20-21                   | 0       | 4                                               | Ausgang konfiguriert als Treppenbeleuchtung                                                                                                    |
|           |                                            |         | 5                                               | Ausgang konfiguriert als Alarm                                                                                                    |
|           |                                            |         | 6                                               | Ausgang konfiguriert als Blinkleuchte                                                                                                    |
|           |                                            |         | 7                                               | Ausgang konfiguriert als einrastendes Schloss                                                                                                    |
|           |                                            |         | 8                                               | Ausgang konfiguriert als Magnet-Schloss                                                                                                    |
|           |                                            |         | 9                                               | Ausgang, konfiguriert als Wartung.                                                                                                    |
|           |                                            |         | 10                                              | Ausgang, konfiguriert als Blinkleuchte und Wartung.                                                                                                    |
| 8:14 3    | Konfigurierung des                         | 0       | 11                                              | Nicht verwendet                                                                                                    |
|           | 26-27                                      |         | 12                                              | Ausgang konfiguriert als Einbruchschutz                                                                                                    |
|           |                                            |         | 13                                              | Ausgang konfiguriert als Status Tor                                                                                                    |
|           |                                            |         | 14                                              | Ausgang konfiguriert als bistabiler Funkkanal                                                                                                    |
|           |                                            |         | 15                                              | Ausgang konfiguriert als timergesteuerter Funkkanal                                                                                                    |
| EESt code | Fester Code                                | 0       | 0                                               | Der Empfänger ist für den Betrieb mit Rolling-Code konfiguriert.<br>Die Clonen mit festem Code werden nicht akzeptiert.                                                                                                    |
|           |                                            |         | 1                                               | Der Empfänger ist für den Betrieb mit festem Code konfiguriert.<br>Die Clonen mit festem Code werden akzeptiert.                                                                                                    |
|           | Einstellung des<br>Schutzniveaus           |         | 0                                               | <ul> <li>A – Das Password für der Jugang zum Menu Programmierung Wird inch angefördert.</li> <li>B – Aktiviert die Abspeicherung der Fernbedienungen über Funk.</li> <li>Diese Modalität wird in der Nähe der Bedientafel ausgeführt und macht keinen Zugang erforderlich:</li> <li>- Drücken Sie nacheinander die versteckte Taste und die normale Taste (T1-T2-T3-T4) eines bereits in der Standardmodalität mit dem Menü Funk abgespeicherten Senders.</li> <li>- Drücken Sie innerhalb von 10 Sekunden die versteckte Taste und die normale Taste (T1-T2-T3-T4) einer abzuspeichertnen Fernbedienung.</li> <li>Der Empfänger verlässt die Programmiermodalität nach 10 Sekunden, innerhalb dieser Zeit können durch Wiederholung des vorausgehenden Punkts weitere neue Fernbedienungen eingegeben werden.</li> <li>C – Die automatische Eingabe der Klone über Funk wird aktiviert.</li> <li>Gestattet die Hinzufügung der mit der Universalprogrammiereinheit erstellten Klone sowie der programmierten Replay zum Speicher des Empfängers.</li> <li>D – Die automatische Eingabe der Replay über Funk wird aktiviert.</li> <li>Gestattet das Hinzufügen der programmierten Replay zum Speicher des Empfängers.</li> </ul> |
|           |                                            | 0       | 1                                               | A – Das Password für den Zugang zum Programmierungsmenü wird angefordert.<br>Das Default-Password ist 1234:<br>Die Funktionen B – C – D – E bleiben bezogen auf die Funktionsweise 0 unverändert                                                                                                    |
| uERU      |                                            |         | 2                                               | A – Das Password für den Zugang zum Menü Programmierung wird angefordert.<br>Das Default-Password ist 1234:<br>B – Die Abspeicherung der Fernbedienungen über Funk wird deaktiviert.<br>C – Die automatische Eingabe der Klone über Funk wird deaktiviert.<br>Die Eunktionen D. – E bleiben bezogen auf die Eunktionsweise O unverändert                                                                                                    |
|           |                                            |         | 3                                               | A – Das Password für den Zugang zum Menü Programmierung wird angefordert.<br>Das Default-Password ist 1234:<br>B – Die Abspeicherung der Fernbedienungen über Funk wird deaktiviert.<br>D– Die automatische Eingabe der Replay über Funk wird deaktiviert.<br>Die Funktion E bleibt bezogen auf die Funktionsweise 0 unverändert.                                                                                                    |
|           |                                            |         | 4                                               | <ul> <li>A – Das Password für den Zugang zum Menü Programmierung wird angefordert.</li> <li>Das Default-Password ist 1234:</li> <li>B – Die Abspeicherung der Fernbedienungen über Funk wird deaktiviert.</li> <li>C – Die automatische Eingabe der Klone über Funk wird deaktiviert.</li> <li>D – Die Automatische Eingabe der Replay über Funk wird deaktiviert.</li> <li>D – Die automatische Eingabe der Replay über Funk wird deaktiviert.</li> <li>E – Die Möglichkeit der Anderung der Parameter der Karte über das Netz U-link wird deaktiviert.</li> <li>Die Fernbedienungen werden nur mit dem entsprechen Menü Funk abgespeichert.</li> <li>WICHTIG: Dieses hohe Sicherheitsniveau verhindert sowohl den Zugriff durch unerwünschte Klone, als auch gegebenenfalls vorhandene Funkstörungen.</li> </ul>                                                                                                    |
|           | Serieller Moduc                            |         | 0                                               | SLAVE Standard: Die Karte empfängt und sendet Befehle/Diagnose/usw.                                                                                                    |
|           |                                            |         | 1                                               | MASTER Standard: Die Karte sendet Aktivierungsbefehle (START, OPEN, CLOSE, PED, STOP) und andere Karten.                                                                                                    |
| PodUS     | Konfigurierung der<br>Karte bei einem BFT- | 0       | 2                                               | SLAVE entgegengesetzte Tür in lokalem Netz: Die Karte ist der Slave in einem Netz mit entgegengesetzter<br>Tür ohne intelligentes Modul. Fig. F)                                                                                                    |
|           | Netzanschluss.)                            |         | 3                                               | MASTER entgegengesetzte Tür in lokalem Netz: Die Karte ist der Master in einem Netz mit entgegenge-<br>setzter Tür ohne intelligentes Modul. Fig. F)                                                                                                    |
| RdrESSE   | Adresse                                    | 0       | []                                              | Identifiziert die Adresse von 0 bis 119 der Karte in einer lokalen BFT-Netzverbindung.<br>(siehe Abschnitt OPTIONALE MODULE U-LINK)                                                                                                    |

| Logik       | Definition                                                                                | Default | Die<br>vorgenommene<br>Einstellung<br>markieren | Optionen                                                                                                    |
|-------------|-------------------------------------------------------------------------------------------|---------|-------------------------------------------------|----------------------------------------------------------------------------------------------------|
|             |                                                                                           |         | 0                                               | Als Befehl Start E konfigurierter Eingang.                                                                                                    |
|             |                                                                                           |         | 1                                               | Als Befehl Start I konfigurierter Eingang.                                                                                                    |
|             |                                                                                           |         | 2                                               | Als Befehl Open konfigurierter Eingang.                                                                                                    |
|             |                                                                                           |         | 3                                               | Als Befehl Close konfigurierter Eingang.                                                                                                    |
|             |                                                                                           |         | 4                                               | Nicht Verfügbar                                                                                                    |
|             |                                                                                           |         | 5                                               | Als Befehl Timer konfigurierter Eingang.                                                                                                    |
|             |                                                                                           |         | 6                                               | Nicht Verfügbar                                                                                                    |
|             |                                                                                           |         | 7                                               | Als Sicherheit Phot konfigurierter Eingang, Fotozelle.                                                                                                    |
|             |                                                                                           |         | 8                                               | Als Sicherheit Phot op konfigurierter Eingang, Fotozelle aktiv nur bei Öffnung.                                                                                                    |
|             |                                                                                           |         | 9                                               | Als Sicherheit Phot cl konfigurierter Eingang, Fotozelle aktiv nur bei Schließung.                                                                                                    |
|             | Konfigurierung des<br>Eingangs EXPI1 der<br>erweiterungskarte<br>Eingänge/Ausgänge<br>1-2 |         | 10                                              | Als Sicherheit Bar konfigurierter Eingang, Tastleiste.                                                                                                    |
|             |                                                                                           |         | 11                                              | Eingang konfiguriert als Sicherheit Bar OP, Tastleiste mit Inversion nur aktiv bei Öffnung, bei Schließung wird die Bewegung angehalten.                                                                                                    |
| EHP I I     |                                                                                           | 1       | 12                                              | Eingang konfiguriert als Sicherheit Bar CL, Tastleiste mit Inversion nur aktiv bei Schließung, bei Öffnung wird die Bewegung angehalten.                                                                                                    |
|             |                                                                                           |         | 13                                              | Als Sicherheit Phot test konfigurierter Eingang, überprüfte Fotozelle. Der Eingang 3 (EXPI2) der Erweite-<br>rungskarte Eingänge/Ausgänge wird automatisch auf Eingang Überprüfung Sicherheitsvorrichtungen<br>umgeschaltet. EXPFAUIT1                                                                                   |
|             |                                                                                           |         | 14                                              | Eingang konfiguriert als Sicherheit Phot op test, überprüfte Fotozelle nur aktiv bei Öffnung. Der Eingang<br>3 (EXPI2) der Erweiterungskarte Eingänge/Ausgänge wird automatisch umgeschaltet auf Eingang Über-<br>prüfung Sicherheitsvorrichtungen, EXPFAULT1.                                                           |
|             |                                                                                           |         | 15                                              | Eingang konfiguriert als Sicherheit Phot cl test, überprüfte Fotozelle nur aktiv bei Schließung. Der Ein-<br>gang 3 (EXPI2) der Erweiterungskarte Eingänge/Ausgänge wird automatisch umgeschaltet auf Eingang<br>Überprüfung Sicherheitsvorrichtungen, EXPFAULT1.                                                        |
|             |                                                                                           |         | 16                                              | Als Sicherheit Bar konfigurierter Eingang, überprüfte Tastleiste. Der Eingang 3 (EXPl2) der Erweite-<br>rungskarte Eingänge/Ausgänge wird automatisch auf Eingang Überprüfung Sicherheitsvorrichtungen<br>umgeschaltet, EXPFAULT1.                                                                                       |
|             |                                                                                           |         | 17                                              | Eingang konfiguriert als Sicherheit Bar OP test, überprüfte Tastleiste mit Inversion nur aktiv bei Öffnung,<br>bei Schließung wird die Bewegung angehalten. Der Eingang 3 (EXPI2) der Erweiterungskarte Eingänge/<br>Ausgänge wird automatisch auf Eingang Überprüfung Sicherheitsvorrichtungen umgeschaltet, EXPFAULT1. |
|             |                                                                                           |         | 18                                              | Eingang konfiguriert als Sicherheit Bar CL test, überprüfte Tastleiste mit Inversion nur aktiv bei Schließung,<br>bei Öffnung wird die Bewegung angehalten. Der Eingang 3 (EXPI2) der Erweiterungskarte Eingänge/<br>Ausgänge wird automatisch auf Eingang Überprüfung Sicherheitsvorrichtungen umgeschaltet, EXPFAULT1. |
|             |                                                                                           |         | 0                                               | Als Befehl Start E konfigurierter Eingang.                                                                                                    |
|             |                                                                                           |         | 1                                               | Als Befehl Start I konfigurierter Eingang.                                                                                                    |
|             |                                                                                           |         | 2                                               | Als Befehl Open konfigurierter Eingang.                                                                                                    |
|             |                                                                                           |         | 3                                               | Als Befehl Close konfigurierter Eingang.                                                                                                    |
|             |                                                                                           |         | 4                                               | Nicht Verfügbar                                                                                                    |
|             | Konfigurierung des<br>Eingangs EXPI2 der<br>erweiterungskarte<br>Eingänge/Ausgänge<br>1-3 |         | 5                                               | Als Befehl Timer konfigurierter Eingang.                                                                                                    |
| כי סעפ      |                                                                                           | 0       | 6                                               | Nicht Verfügbar                                                                                                    |
| בחרוב       |                                                                                           |         | 7                                               | Als Sicherheit Phot konfigurierter Eingang, Fotozelle.                                                                                                    |
|             |                                                                                           |         | 8                                               | Als Sicherheit Phot op konfigurierter Eingang, Fotozelle aktiv nur bei Öffnung.                                                                                                    |
|             |                                                                                           |         | 9                                               | Als Sicherheit Phot cl konfigurierter Eingang, Fotozelle aktiv nur bei Schließung.                                                                                                    |
|             |                                                                                           |         | 10                                              | Als Sicherheit Bar konfigurierter Eingang, Tastleiste.                                                                                                    |
|             |                                                                                           |         | 11                                              | Eingang konfiguriert als Sicherheit Bar OP, Tastleiste mit Inversion nur aktiv bei Öffnung, bei Schließung wird die Bewegung angehalten.                                                                                                    |
|             |                                                                                           |         | 12                                              | Eingang konfiguriert als Sicherheit Bar CL, Tastleiste mit Inversion nur aktiv bei Schließung, bei Öffnung wird die Bewegung angehalten.                                                                                                    |
|             |                                                                                           |         | 0                                               | Ausgang konfiguriert als monostabiler Funkkanal                                                                                                    |
|             | Konfigurierung des                                                                        |         | 1                                               | Als SCA konfigurierter Ausgang, Kontrollleuchte Tor offen.                                                                                                    |
| EHPo (      | Ausgangs EXPO2 der<br>Erweiterungskarte                                                   | 11      | 2                                               | Als Befehl Notbeleuchtung konfigurierter Ausgang.                                                                                                    |
|             | Eingänge/Ausgänge<br>4-5                                                                  |         | 3                                               | Als Befehl Zonenbeleuchtung konfigurierter Ausgang.                                                                                                    |
|             | Eingange/Ausgange<br>4-5                                                                  |         | 5                                               | Ausgang konfiguriert als Treppenbeleuchtung.                                                                                                    |
|             |                                                                                           |         | 6                                               | Ausgang konfiguriert als Alam.                                                                                                    |
|             |                                                                                           |         | 7                                               | Ausgang konfiguriert als einrastendes Schloss.                                                                                                    |
|             |                                                                                           |         | 8                                               |                                                                                                    |
|             | Konfigurieruna des                                                                        |         | 9                                               | Ausgang, konfiguriert als Wartung.                                                                                                    |
| כבסעק       | Ausgangs EXPO2 der                                                                        | 11      | 10                                              | Ausgang, konfiguriert als Blinkleuchte und Wartung.                                                                                                    |
| CHEOC       | Eingänge/Ausgänge                                                                         |         | 11                                              | Ausgang konfiguriert als Steuerung Ampel mit Karte TLB.                                                                                                    |
|             | 0-7                                                                                       |         | 12                                              | Ausgang konfiguriert als Einbruchschutz                                                                                                    |
|             |                                                                                           |         | 13                                              | Ausgang konfiguriert als Status Tor                                                                                                    |
|             |                                                                                           |         | 14                                              | Ausgang konfiguriert als bistabiler Funkkanal                                                                                                    |
| 0000        |                                                                                           |         | 15                                              | Ausgang konnguriert als timergesteuerter Funkkanäl<br>Vorblinken ausgeschlossen                                                                                                    |
| unchi lette | Vorblinken Ampel                                                                          | 0       | 1                                               | Rote Blinkleuchten für drei Sekunden bei Beginn des Manövers                                                                                                    |

D814014 00100\_01

| Logik    | Definition          | Default | Die<br>vorgenommene<br>Einstellung<br>markieren | Optionen                                 |  |
|----------|---------------------|---------|-------------------------------------------------|------------------------------------------|--|
| ALPEL    |                     |         | 0                                               | Rote Leuchten aus bei geschlossenem Tor. |  |
| FEStrote | Ampel dauernaft rot | U       | 1                                               | Rote Leuchten an bei geschlossenem Tor.  |  |

| Konfigurierung der Befehle Funkkanal                                                                                                    |
|----------------------------------------------------------------------------------------------------|
| LogiK CH= ۵ - Eingang konfiguriert als Start E. Funktionsweise gemäß Logik ، من الحلي الحلية الحلية المن الحليق المن المن المن المن المن المن المن المن                                                                                                    |
| LogiK CH= ۱ - Eingang konfiguriert als Start I. Funktionsweise gemäß Logik المعنى الحامة الحلي العامة الحلي المعامة المعامة المع |
| LogiK CH= 2 - Eingang konfiguriert als Open.<br>Der Befehl führt eine Öffnung aus.                                                                                                    |
| LogiK CH= 3 - Eingang konfiguriert als Close.<br>Der Befehl führt die Schließung aus.                                                                                                    |
| LogiK CH= 4 - Eingang konfiguriert als Ped.<br>Der Befehl führt eine partielle Fußgängeröffnung aus. Funktionsweise gemäß Logik العلي Schr الملك Schr الملك                                                                                                    |
| LogiK CH= 5- Eingang konfiguriert als STOP.<br>Der Befehl führt einen Stopp aus.                                                                                                    |
| LogiK CH= 6- Eingang konfiguriert als AUX0. (**)<br>Der Befehl aktiviert den Ausgang AUX0                                                                                                    |
| LogiK CH= 7- Nicht verwendet                                                                                                    |
| LogiK= 8- Nicht verwendet                                                                                                    |
| LogiK CH= 9- Eingang konfiguriert als AUX3. (**)<br>Der Befehl aktiviert den Ausgang AUX3                                                                                                    |
| LogiK CH= 10- Eingang konfiguriert als EXPO1. (**)<br>Der Befehl aktiviert den Ausganga EXPO1                                                                                                    |
| LogiK CH= 11- Eingang konfiguriert als EXPO2. (**)<br>Der Befehl aktiviert den Ausgang EXPO2                                                                                                    |

(\*\*) Nur aktiv, wenn der Ausgang als monostabiler Funkkanal, Notbeleuchtung, Zonenbeleuchtung, Treppenbeleuchtung, bistabiler Funkkanal oder timergesteuerter Funkkanal konfiguriert ist.

### TABELLE "C" - MENÜ FUNK - (r Rd la)

| Logik       | Beschreibung                                                                                                    |  |  |  |
|-------------|----------------------------------------------------------------------------------------------------|--|--|--|
| 2UFUEG Ich  | Hinzufügen Taste 1ch<br>Ordnet die gewünschte Taste dem Befehl 1. Funkkanal zu.                                                                                                    |  |  |  |
| 2UFUEG Zeh  | Hinzufügen Taste 2ch<br>Ordnet die gewünschte Taste dem Befehl 2. Funkkanal zu.                                                                                                    |  |  |  |
| 2UFUEG 3ch  | Hinzufügen Taste 1ch<br>Ordnet die gewünschte Taste dem Befehl 3. Funkkanal zu.                                                                                                    |  |  |  |
| 2UFUEG Чан  | Hinzufügen Taste 2ch<br>Ordnet die gewünschte Taste dem Befehl 4. Funkkanal zu.                                                                                                    |  |  |  |
| LoESchEn 64 | Liste löschen<br>ACHTUNG! Entfernt alle abgespeicherten Fernbedienungen vollständig aus dem Speicher des Empfängers.                                                                                                    |  |  |  |
| LoESchEn I  | Löscht einzelne Fernbedienung<br>Entfernt eine Fernbedienung (wird bei Clone oder Replay deaktiviert). Schreiben Sie zum Auswählen der zu löschenden Fernbedienung die<br>Position oder drücken Sie die Taste der zu löschenden Fernbedienung (die Position wird angezeigt) |  |  |  |
| cod rH      | <b>Lesung Code Empfänger</b><br>Zeigt den Code des Empfängers an, der für das Clonen der Fernbedienungen erforderlich ist.                                                                                                    |  |  |  |

## INSTALLATIEHANDLEIDING

### TABEL "C" - MENU RADIO (여유네 뉴이

| Logica   | Beschrijving                                                                                                    |  |
|----------|----------------------------------------------------------------------------------------------------|--|
| Rdd Ich  | <b>Toets 1ch toevoegen</b><br>associeert de gewenste toets met het commando 1e radiokanaal.                                                                                                    |  |
| Rdd 2ch  | <b>Toets 2ch toevoegen</b><br>associeert de gewenste toets met het commando 2e radiokanaal.                                                                                                    |  |
| Rdd 3ch  | <b>Toets 3ch toevoegen</b><br>associeert de gewenste toets met het commando 3e radiokanaal.                                                                                                    |  |
| Rdd Ych  | <b>Toets 4ch toevoegen</b><br>associeert de gewenste toets met het commando 4e radiokanaal.                                                                                                    |  |
| ErR5E 64 | Verwijder Lijst<br>OPGELET! Verwijdert alle in het geheugen van de ontvanger opgeslagen afstandsbedieningen volledig.                                                                                                    |  |
| ErRSE I  | <b>RSE I</b> Neemt enkel radiocommando weg Verwijdert een radiocommando (indien kloon of replay gedeactiveerd wordt). Om de te annuleren afstandsbediening te selecteren schrijven of op een toets van de afstandsbediening die geannuleerd moet worden drukken |  |
| cod rH   | <b>Aflezen code ontvanger</b><br>Geeft de ontvangercode weer, noodzakelijk voor het klonen van de afstandsbedieningen.                                                                                                    |  |

| BFT Spa www.bft-automation.com<br>Via Lago di Vico, 44 ITALY<br>36015 Schio (VI) | SPAIN www.bftautomatismos.com<br>BFT GROUP ITALIBERICA DE<br>AUTOMATISMOS S.L.<br>08401 Granollers - (Barcelona) | UNITED KINGDOM www.bft.co.uk<br>- BFT Automation UK Limited<br>Unit C2-C3, The Embankment Business | IRELAND www.bftautomation.ie<br>BFT AUTOMATION LTD<br>Unit D3, City Link Business Park, Old | RUSSIA www.bftrus.ru<br>BFT RUSSIA<br>111020 Moscow           |
|----------------------------------------------------------------------------------|----------------------------------------------------------------------------------------------------|----------------------------------------------------------------------------------------------------|---------------------------------------------------------------------------------------------|---------------------------------------------------------------|
| T +39 0445 69 65 11<br>F +39 0445 69 65 22                                       | EDANCE www.bft.france.com                                                                                        | Park, Vale Road, Heaton Mersey,<br>Stockport, SK4 3GL                                              | Naas Road, Dublin 12                                                                        | AUSTRALIA www.bftaustralia.com.au<br>BFT AUTOMATION AUSTRALIA |
|                                                                                  | AUTOMATISMES BFT FRANCE<br>69800 Saint Priest                                                                    | <ul> <li>BFT Automation (South) Limited</li> <li>Enterprise House, Murdock Road,</li> </ul>        | CROATIA www.bft.hr<br>BFT ADRIA D.O.O.                                                      | PTY LTD<br>Wetherill Park (Sydney)                            |
|                                                                                  | CERMANN ununu hit torantriche de                                                                                 | Dorcan, Swindon, SN3 5HY                                                                           | 51218 Drazice (Rijeka)                                                                      | U.S.A. www.bft-usa.com<br>BFT USA                             |
| BFL                                                                              | BFT TORANTRIEBSSYSTEME Gmb H<br>90522 Oberasbach                                                                 | BFT SA - COMERCIO DE AUTOMATISMOS<br>E MATERIAL DE SEGURANCIA<br>3026-901 Coimbra                  | BFT CZ S.R.O.<br>Praha                                                                      | CHINA www.bft-china.cn<br>BFT CHINA<br>Shappada 200072        |
|                                                                                  | BENELUX www.bftbenelux.be<br>BFT BENELUX SA<br>1400 Nivelles                                                     | POLAND www.bft.pl<br>BFT POLSKA SP.ZO.O.<br>Marecka 49, 05-220 Zielonka                            | TURKEY www.bftotomasyon.com.tr<br>BFT OTOMATIK KAPI SISTEMELERI<br>SANAY VE<br>Istanbul     | UAE www.bftme.ae<br>BFT Middle East FZCO<br>Dubai             |